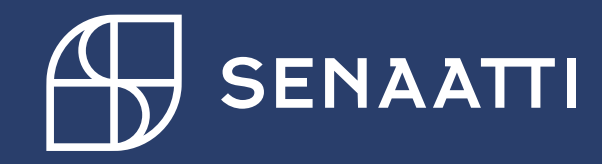

## Handi ohjeet-kun toimittajanumero puuttuu

4.5.2024

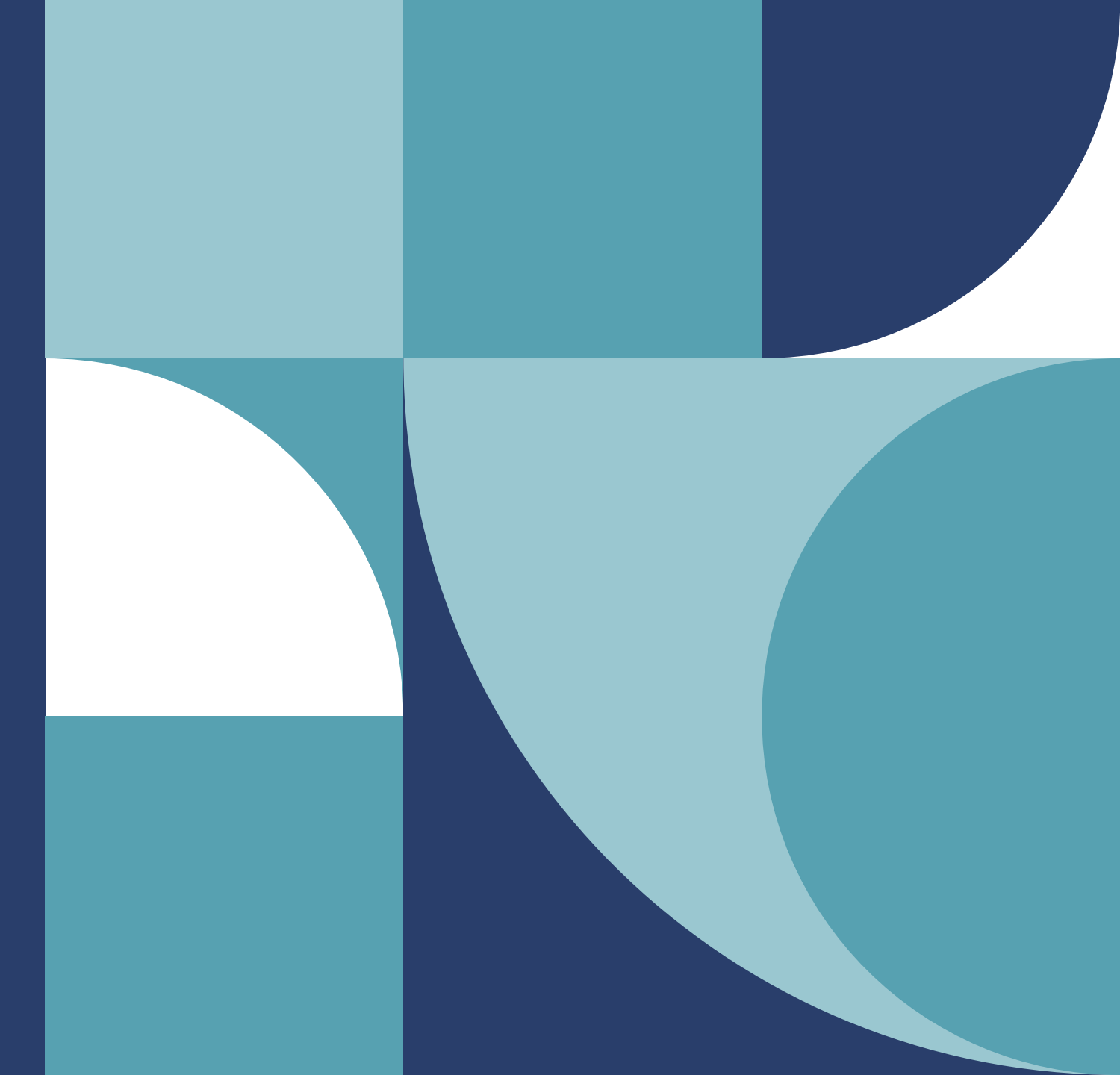

## Toimittajanumeropyyntö

- Valitse toimittajat moduuli
- Paina vasemmasta valikosta uusi toimittajapyyntö, ja

|                                            | 다 Tilaukset 🖹 Lask 🦉 ዳፄ Toimittaiat 🕞 Tila |
|--------------------------------------------|--------------------------------------------|
| Koti > Toimittajat > Uusi toimittajapyyntö |                                            |
| > SUOSIKIT                                 | IV Uusi toimittajapyyntö (0) +             |
| ✓ KAIKKI KANSIOT                           | + Uusi 0 valittu 🗸                         |
| Etsi kansio                                | Caseld                                     |
| ∨ Toimittajat                              |                                            |
| V Omat toimittajapyynnöt                   |                                            |
| Uusi toimittajapyyntö (0)                  |                                            |
| Toimittajapyynnöt, odottaa hyväksyntää (   | (0)                                        |
| Hylätyt pyynnöt                            |                                            |
|                                            |                                            |

+ Uusi

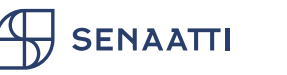

## Toimittajanumeropyyntö 1/2

- Täytä **vasemmalla puolella** toimittajan nimi ja y-tunnus
- Valitse organisaatio, jolle haluat toimittajanumeron (Senaatti-kiinteistöt tai SAA Oy)

| 20 Senaatti kiinteistöt |      |
|-------------------------|------|
| Organisaatio            |      |
|                         |      |
|                         |      |
| -tunnus                 |      |
|                         |      |
|                         |      |
|                         | <br> |

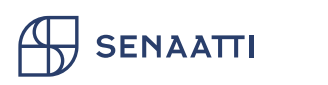

## Toimittajanumeropyyntö 2/2

• Oikeaa puolta ei tarvitse/eikä saa täyttää!

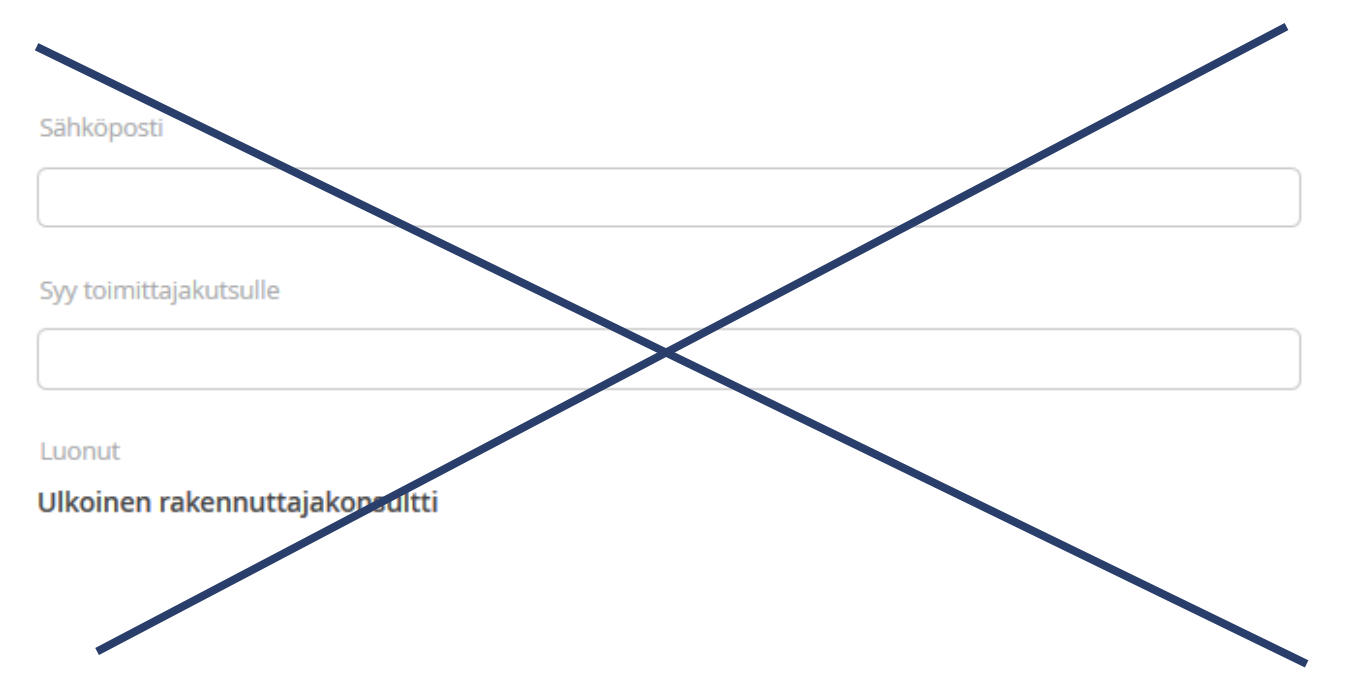

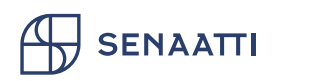

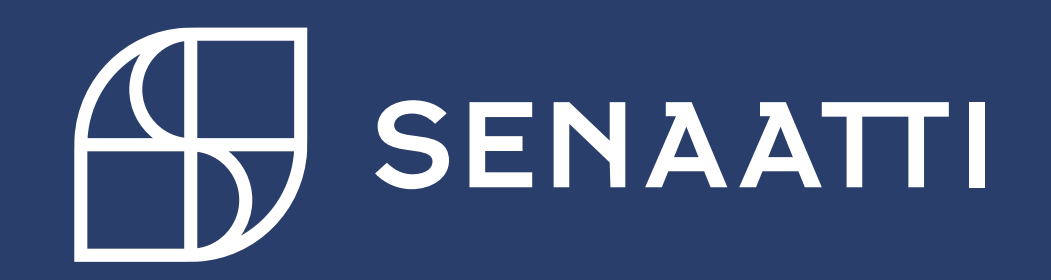